## ArcGIS Pro

Chrissy Willow Rothgeb | Cise-IT@jmu.edu | updated 2023-08-30

## Download and Install

Go to <u>https://maps.cise.jmu.edu</u>, click the link for <u>ArcGis & Esri Licensing</u>, Agree to the Esri Terms of Service, log in using your JMU eID and password, and finally <u>Download ArcGIS Pro 3.1</u>. As of ArcGIS version 3.0, you will also need the Microsoft .Net **Desktop Runtime** 6.0: <u>https://dotnet.microsoft.com/en-us/download/dotnet/6.0</u>.

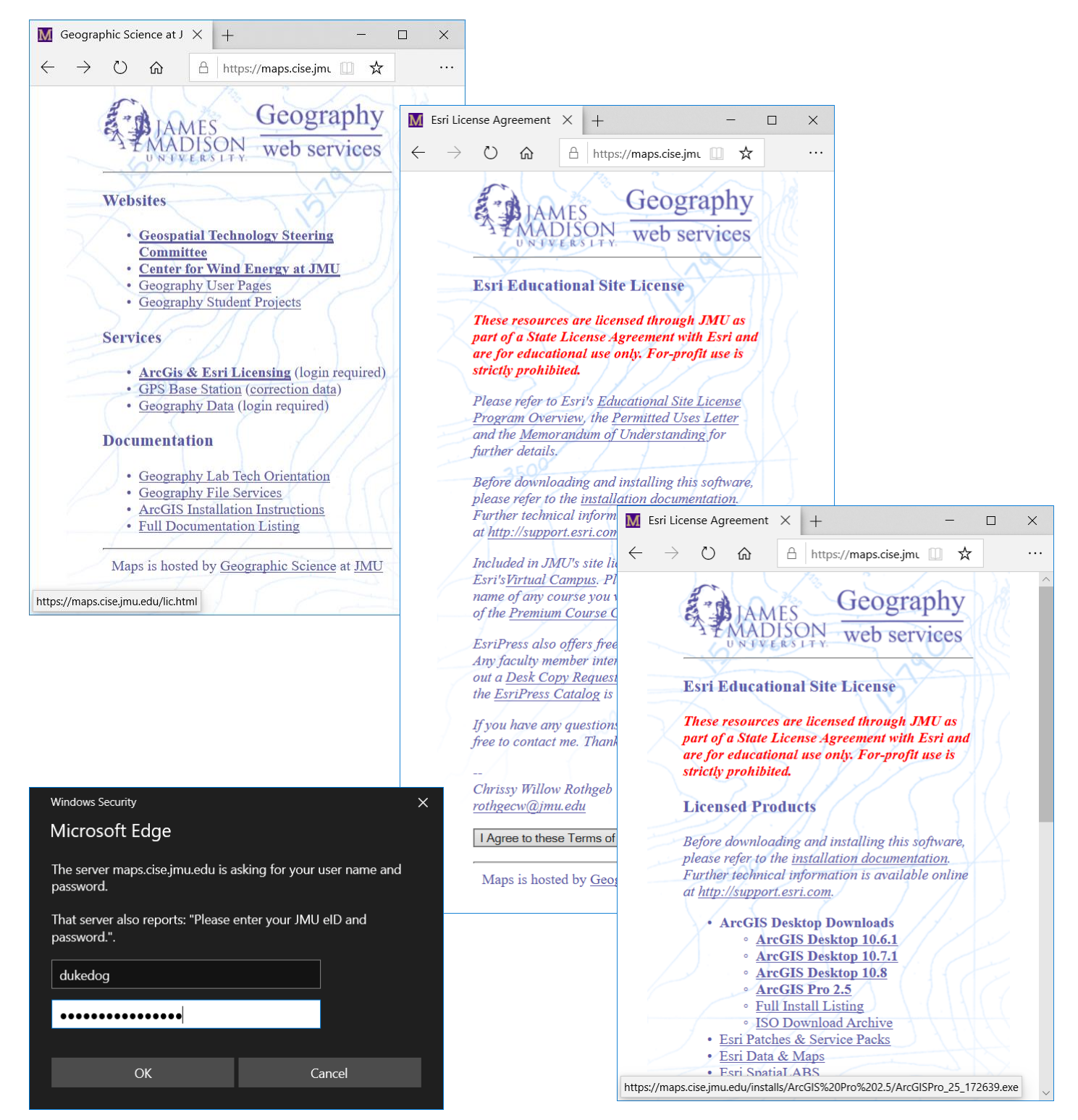

## Logging into ArcGIS Pro

| ArcGIS Sign In ×                |                                                       |                                                                                                    | m<br>th             | main window. In the Sign In windows, click the button for "Enterprise login".                                                                                                    |           |  |
|---------------------------------|-------------------------------------------------------|----------------------------------------------------------------------------------------------------|---------------------|----------------------------------------------------------------------------------------------------|-----------|--|
|                                 | ArcGIS Pro wants to access your ArcGIS Online         | account information 🥐                                                                                                    |                     |                                                                                                    | <i></i>   |  |
|                                 | Sign in with                                          | @esri                                                                                                    | Sp<br>co            | ecity our organization's URL as<br>ntinue.                                                                                                    | "jmu" and |  |
|                                 | ArcGIS login                                          | ArcGIS Sign In                                                                                                    | -                   |                                                                                                    | х         |  |
|                                 | ີ Username                                            | ArcGIS Pro wants                                                                                                    | s to acces          | s your ArcGIS Online account information 🧿                                                                                                    |           |  |
|                                 | Password                                              |                                                                                                    |                     |                                                                                                    |           |  |
|                                 | Sian In                                               | Can Sign in wit                                                                                                    | h                   | @esri                                                                                                    |           |  |
|                                 | Forgot username? or Forgot p                          | passwo ArcGIS loo                                                                                                    | ain                 | <b>v</b>                                                                                                    |           |  |
|                                 | Enterprise login                                      |                                                                                                    |                     |                                                                                                    |           |  |
|                                 | Facebook                                              | G G Your ArcGl                                                                                                    | e login<br>IS organ | zation's URI                                                                                                    |           |  |
|                                 |                                                       | jmu                                                                                                    | io organ            | .maps.arcgis.com                                                                                                    |           |  |
|                                 |                                                       | Rememb                                                                                                    | ber this U          | RL                                                                                                    |           |  |
|                                 |                                                       | Back                                                                                                    |                     | Continue                                                                                                    |           |  |
| ✓ Sign me in automa             | atically Configure your licensing options             |                                                                                                    | acebook             | Google                                                                                                    |           |  |
| Click the butto                 | on to sign in "Using your Jame                        | 25                                                                                                    |                     | Privacy                                                                                                    |           |  |
| Iviadison Unive                 | ersity Account .                                      |                                                                                                    |                     |                                                                                                    |           |  |
| ArcGIS Sign In                  |                                                       | 2                                                                                                    | ×                   |                                                                                                    |           |  |
|                                 | ArcGIS Pro wants to access your ArcGIS Online         | e account information 🥐                                                                                                    | our lice            | nsing options                                                                                                    |           |  |
|                                 |                                                       |                                                                                                    | Fi                  | nally, enter your JMU eID and p                                                                                                    | assword.  |  |
|                                 |                                                       | ArcGIS Sign In                                                                                                    |                     |                                                                                                    | ×         |  |
|                                 | Sign in to James Madison Unive<br>with                | ERS MADISON UN                                                                                                    | VIVE                | RSITY.                                                                                                    | ^         |  |
|                                 | lames Madison Univer                                  | two-factor authentication is                                                                                                    |                     | Protect Your                                                                                                    |           |  |
|                                 |                                                       | r JMU systems. See here for                                                                                                    |                     | Privacy!                                                                                                    |           |  |
|                                 | ArcGIS login                                          | mplete list.<br><b>Ju have not yet enrolled</b><br><b>i Duo,</b> find instructions <b>here</b> .<br>assistance, contact the IT<br>i Desk at 540-568-3555, or<br>il helpdesk@jmu.edu<br><b>)</b> |                     | Be sure to log out of this<br>system by completely<br>closing your web<br>browser when finished.<br>If you do not, someone<br>else could use your web<br>browser to login as you.<br>• Windows users: Close<br>all web browser<br>windows. |           |  |
| ☑ Sign me in automa             | atically Configure your licensing options             |                                                                                                    |                     | <ul> <li>Mac users: Quit your<br/>web browser</li> </ul>                                                                                                    |           |  |
| The page may<br>click into each | appear partly hidden. Simply field and type your eID, | y rd                                                                                                    |                     |                                                                                                    | ~         |  |
| password, the                   | n scroll down and click the                           |                                                                                                    |                     |                                                                                                    |           |  |
| "Log in" butto                  | n.                                                    | Sign me in automatically Configure                                                                                                    | e your lice         | nsing options                                                                                                    |           |  |